## การนำไฟล์ e-book เข้าอุปกรณ์แท๊บเล็ต

ไฟล์ e-book ที่สแกนเสร็จแล้วจะเป็นไฟล์รูปภาพ สามารถเปิดดูไฟล์ทันที แต่เป็นการดูในลักษณะรูปภาพซึ่ง ไม่สะดวก และดูไม่เหมือนหนังสือจริง จึงต้องทำการแปลงไฟล์ไปในรูปแบบของ e-book เพื่อการเปิดอ่านบนอุปกรณ์ แท๊บเล็ตอย่างแท้จริง

- 1. แปลงไฟล์รูปภาพให้อยู่ในรูปแบบของไฟล์ .pdf ด้วยโปรแกรม pdf เช่น Adobe Acrobat
  - 1.1 เปิดโปรแกรม Acrobat เลือก Combine Files into PDF
  - 1.2 ลากไฟล์รูปภาพเข้ามาในหน้าต่างและคลิก Combine Files
  - 1.3 Save ไฟล์ที่ได้เป็น .PDF

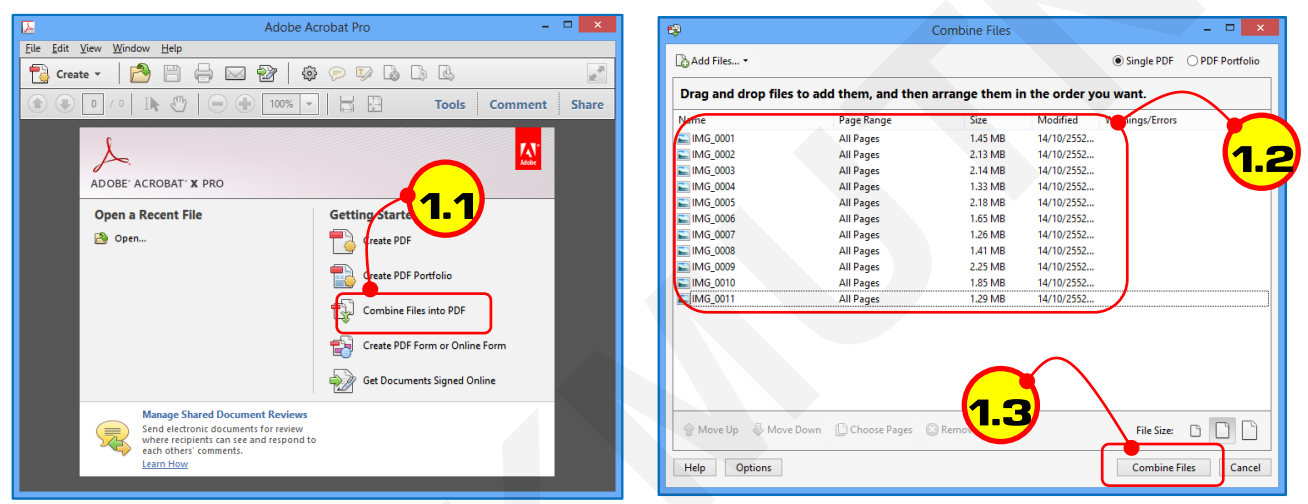

ภาพที่ 1 เปิดโปรแกรม Acrobat

## ภาพที่ 2 นำไฟล์รูปภาพเข้า

 การใช้โปรแกรมในการทำไฟล์ รูปแบบ (format) epub ที่เป็นมาตรฐาน e-book ทั่วไป โดยใช้โปรแกรม caliber ซึ่งเป็นโปรแกรมฟรีค้นหาได้จาก Google

2.1 ในขั้นตอนการแปลงไฟล์ เลือกเป็นอุปกรณ์ Amazon -> Kindle 1 or 2

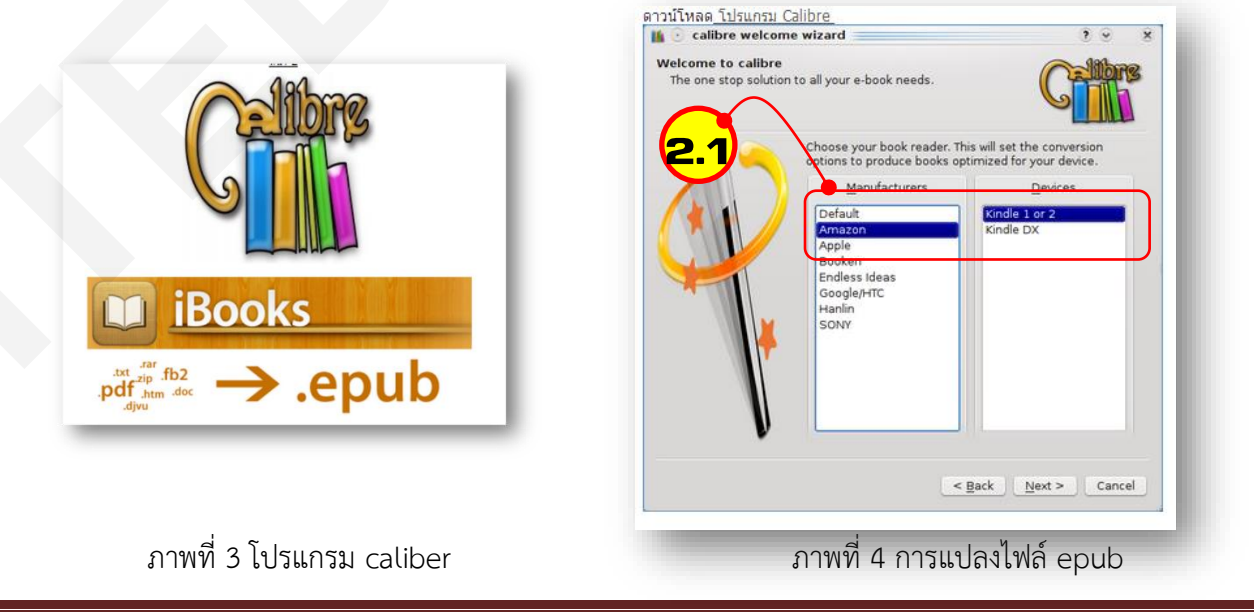

 เมื่อได้ไฟล์ .epub แล้วสามารถนำเข้า iBook ของ ipad ได้ทันที โดยเปิดโปรแกรม iTune แล้วเลือกเมนู Books ลากไฟล์ epud ที่ได้ลงไปที่หน้าต่าง Books

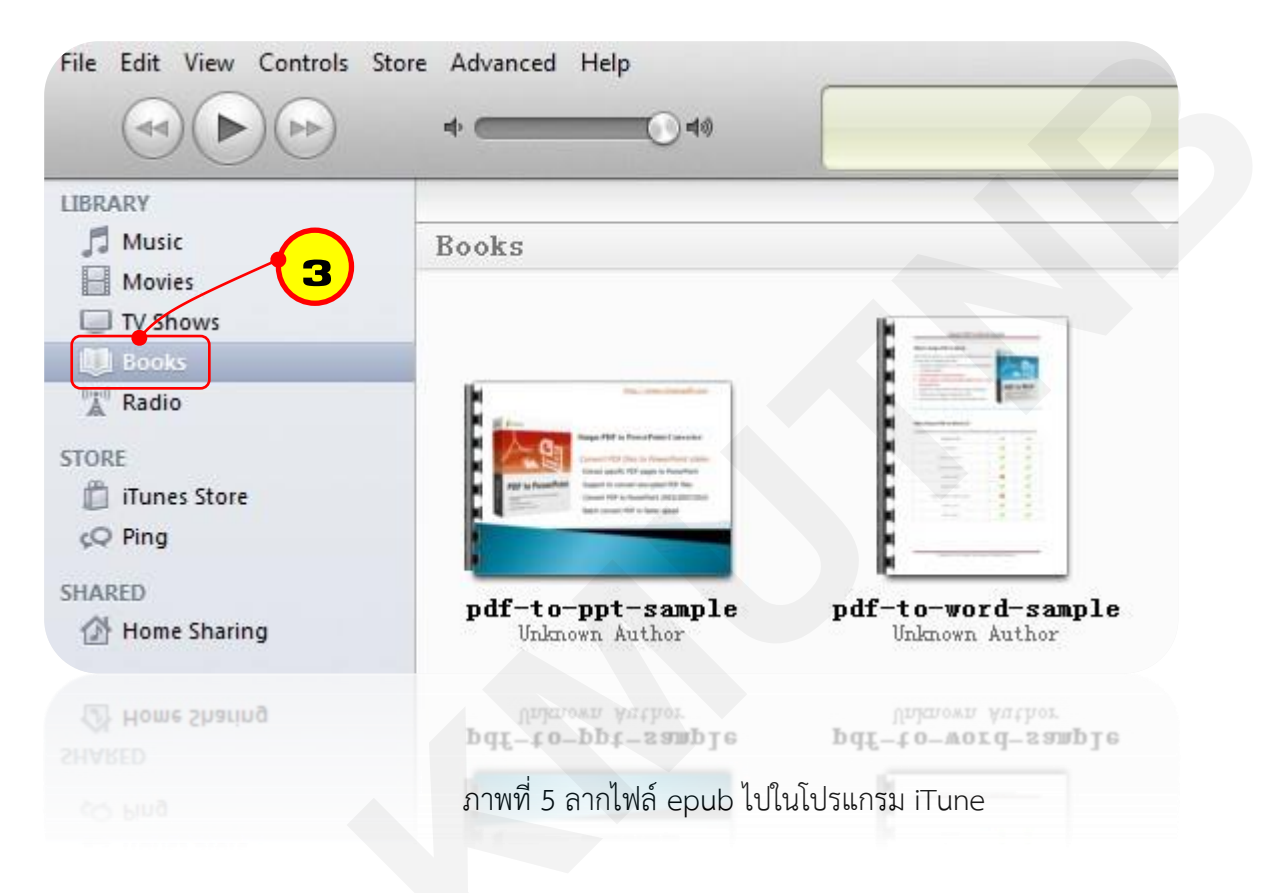

 ทำการซิงค์กับอุปกรณ์ iPad เพื่อโอนไฟล์ทั้งหมดลงอุปกรณ์ ipad ทดลองเปิดชั้นหนังสือบน ipad ดูจะเห็นได้ ว่าเป็นลักษณะการเปิดเป็นแบบเปิดหนังสือจริง

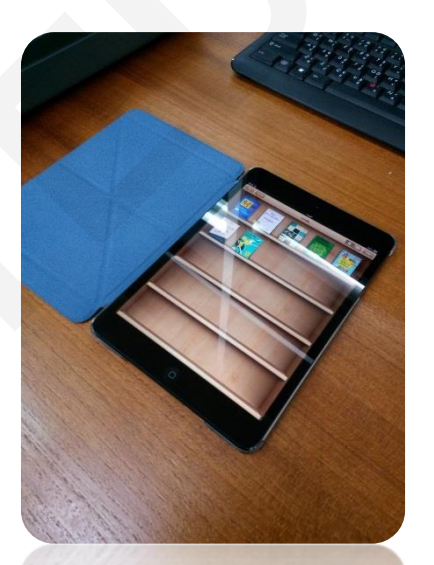

ภาพที่ 6 ชั้นหนังสือบน ipad มีหนังสือที่นำเข้าวางอยู่

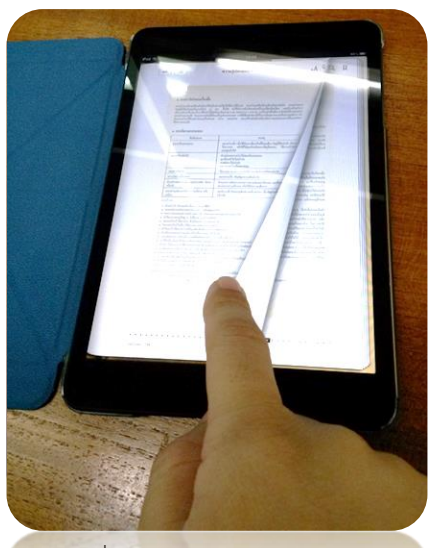

ภาพที่ 7 การเปิดหนังสือบน ipad

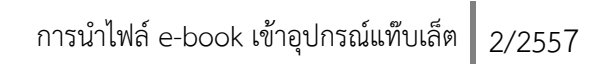